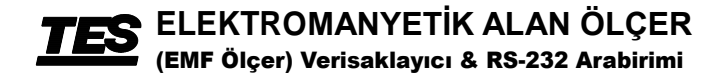

## **TES-1392**

## **KULLANMA KILAVUZU**

| $\square$                                                                   |
|-----------------------------------------------------------------------------|
|                                                                             |
|                                                                             |
| Range                                                                       |
| Peak Hold Gauss / Tesla                                                     |
| Data Hold Record                                                            |
| 0.01µ - 199.9µ Tesla<br>Data Logging<br>EMF Tester<br>ElectroMagnetic Field |

TES ELECTRICAL ELECTRONIC CORP.

# İÇİNDEKİLER

| BAŞLIK                                           |        |
|--------------------------------------------------|--------|
| Sayfa                                            |        |
| 1. ÖZELLIKLER                                    | 1      |
| 2. UYGULAMALAR                                   | 1      |
| 3. UYARI: ELEKTROMANYETİK ALANA MARUZ KA         | LMA 1  |
| 4. TEKNİK ÖZELLİKLER                             | 1      |
| 5. CİHAZ PARÇALARI VE BÖLÜMLERİ                  | 3      |
| 6. ÖLÇÜM İŞLEMİ                                  | 4      |
| 7. VERİ TABANI (METER)                           | 4      |
| 8. TAVSİYELER                                    | 5      |
| 9. PİL DEĞİŞTİRME                                | 5      |
| 10. VERİ KAYDETME (PC)                           | 6      |
| 10-1 Software                                    | 6      |
| 10-2 Ayarlar                                     | 11     |
| 10-3 Verikaydedici kurulumu(EMF Ölçer <b>→</b> F | °C) 16 |
| 10-4 Veri çevirme                                | 18     |
| 10-5 Bağlantı İşlemi                             | 22     |
| 11. RS232 ARABIRIMI                              | 34     |

## 1. ÖZELLİKLER

- Cihaz, yüksek gerilim akım hattı, ev aletleri ve sınai aletler çevresindeki manyetik alan radyasyon seviyesi ölçümünü hızlı, güvenilir ve kolay kılmak için tasarlanmıştır.
- 50Hz ila 60Hz arası bant genişliklerindeki elektromanyetik alan radyasyonunu ölçmek için tasarlanmış ve ayarlanmış uygun maliyetli ve portatif bir cihazdır.
- Ölçüm ekranında mikro Tesla ve mili Gauss 'u gösterilir.
- Veri saklama / Maksimum ve Minimum saklama / Veri tabanı ve ölçüm fonksiyonları
- ◆ T.E'ye (Tüketici Elektroniğine) uyumludur.

### 2. UYGULAMALAR

• Bu cihaz özellikle yüksek gerilim akım hattı çevresindeki, bilgisayar ekranı, televizyon setleri ve video cihazları gibi benzer cihazların etrafındaki elektromanyetik alan radyasyonunu ölçmek için tasarlanmıştır.

## 3. UYARI: ELEKTROMANYETİK ALANA MARUZ KALMA

Bazı bilim adamlarının söylemlerine göre elektromanyetik alana fazla maruz kalma çocuk lösemisi ve diğer kanser türlerine yol açabilir.

Bu konuya bağlı sorular ve açıklamalar henüz hazır değildir. Yapılabilecek en doğru şey elektromanyetik alana maruz kalma süresini olabildiğince az tutmaktır. Bu konu hakkında tedbirlilik Çevre Koruma Birliği (ABD) tarafından tavsiye edilmektedir.

## 4. TEKNİK ÖZELLİKLER

| Ekran :                         | 3-1/2 basamak. Max. 1999                                                     |  |  |  |  |  |
|---------------------------------|------------------------------------------------------------------------------|--|--|--|--|--|
| Menzil :                        | 200/2000 mili Gauss<br>20/200 mikro Tesla                                    |  |  |  |  |  |
| Çözünürlük :                    | 0.1/1 mili Gauss<br>0.01/0.1 mikro Tesla                                     |  |  |  |  |  |
| Eksen Adeti :                   | Tek eksenli                                                                  |  |  |  |  |  |
| Bant Genişliği :                | 30 Hz - 300 Hz                                                               |  |  |  |  |  |
| İnce Ayar :                     | ±(3%+3d), 50Hz ve ya 60HZ                                                    |  |  |  |  |  |
| Aşırı Voltaj Girişi :           | Ekranda "OL" olarak belirir                                                  |  |  |  |  |  |
| Ölçüm Süresi :                  | (Yaklaşık) ≈ 0.5 saniye                                                      |  |  |  |  |  |
| Pil :                           | 4 adet AAA (Alkaline Pil)                                                    |  |  |  |  |  |
| Pil Ömrü :                      | (Yaklaşık) ≈ 60 hours                                                        |  |  |  |  |  |
| Uygun Sıcaklık<br>ve Nem Oranı: | 0℃ - 40℃(32°F - 104°F), <80% BN                                              |  |  |  |  |  |
| Saklama Koşulları:              | -10℃ to 60℃, < 70% BN                                                        |  |  |  |  |  |
| Ağırlık :                       | (Yaklaşık) ≈ 165g                                                            |  |  |  |  |  |
| Boyutlar:                       | 111(U) $\times$ 64 (G) $\times$ 34(Y) mm                                     |  |  |  |  |  |
| İçindekiler :                   | Kullanma kılavuzu , RS-232 kablosu , CD ,<br>4 adet AAA pil, lityum batarya. |  |  |  |  |  |

## 5. NAME OF PARTS AND POSITIONS

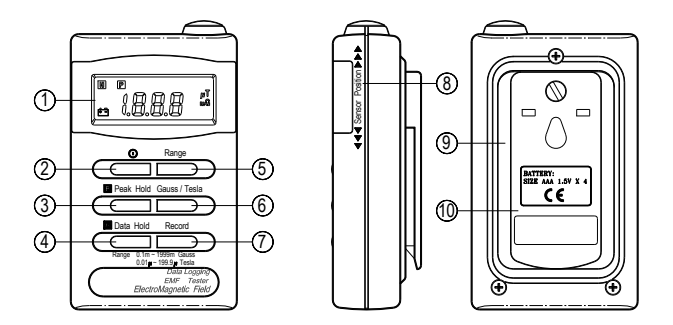

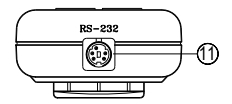

| 1). Ekran                          | 7). Ekran Durum Kayıt Tuşu |
|------------------------------------|----------------------------|
| 2). Açma-Kapama Tuşu               | 8). Sensor konumu          |
| 3). Maksimum Veri Değeri           | 9). Pil kapağı             |
| 4). Veri Saklama Tuşu              | 10). Taşıma klipsi         |
| 5). Menzil Ayarı Tuşu              | 11). RS-232                |
| 6). Mili-Gauss/Mikro-Tesla<br>tuşu |                            |

## 6. ÖLÇÜM İŞLEMİ

 Açma-kapama tuşuna basın, ve istenilen menzil, Gauss ve Tesla ayarları için Range, Gauss ve Tesla tuşlarını kullanın. Cihaz ölçüme hazır hale gelecektir.

Çevredeki elektromanyetik engellere bağlı olarak, veriler ölçümlerden önce ekranda belirebilir. Örneğin; ölçümdeki veri 0.5 m-Gauss daha düşük olabilir. Bu bir cihazın hatası değildir.

- Cihaz elinizdeyken, ölçülen cisme cihaz temas edene kadar yavaşça yaklaşın. Görüldüğü gibi, cisme yaklaştıkça alan şiddeti artar.
- Ölçüm yaparken cihazı cisme farklı açılarda yerleştirin. Bu işlemin ölçümleri etkilediğini göreceksiniz.
- Maksimumu elde etmek için cisme farklı açılardan yaklaşmayı deneyin.

Eğer ölçüm sırasında cihaz kapatılırsa ve başka bir kaynaktan elektromanyetik yayılma söz konusu değilse, ölçüm sıfırlanmalıdır.

## 7. VERİ TABANI (METER)

- Veri tabanını temizlemek için: (RECORD) tuşuna basılı tutun ve daha sonra cihazı açın.
- Çok verili hafiza kaydı: (RECORD) tuşuna 1 saniye kadar basılı tutun. Ekranda (0.4s) yazdığında kayıda başlanır.
- Çok verili hafıza kaydını durdurmak için: Tekrar (RECORD) tuşuna basın. Ekrandan (0.4s) yazısı kaybolduğunda kayıt sonlanmıştır.
- Hafizanın dolması durumunda: Ekranda (0.2s) yanıp söner ve cihaz kaydı sonlandırır.

## 8. TAVSİYELER

Evinizin ve iş yerinizin içinde ve dışındaki elektromanyetik alanın varlığını düzenli olarak ölçmenizi tavsiye ederiz.

Ölçümlere göre yaşam ve çalışma alanlarınızı tekrar gözden geçirip, düzenlemenizi yararlı buluyoruz. Uzun süre güçlü elektromanyetik alanlara maruz kalmaktan sakınınız.

## 9. PİL DEĞİŞTİRME

- Ekranın sol köşesinde + göstergesi belirdiğinde pili değiştirmeniz gerekir.
- Cihazın arkadasında bulunan pil kapağını açın ve pilleri çıkarın.
- Çıkardığınız pilleri 4 adet AAA alkalin pilleriyle değiştirdikten sonra kapağı tekrar kapatın

### 10. VERİTABANI (PC)

#### 10-1 Software :

- 1). PC Donanım Şartları:
  - ① HDD 1.44MB disk, 486 PC ve ya üstü, COM1, COM2 COM girişleri.
  - 2 EGA ve ya üstü ekran.
  - 3 4MB ve ya üstü hafıza.
- 2). PC Donanım Kurulumu
  - ① PC'nizi kapatın.
  - ② (9 iğneli) RS-232 kablosunu bilgisayarınızız COM1 ve ya COM2 (COM) girişlerine takın.

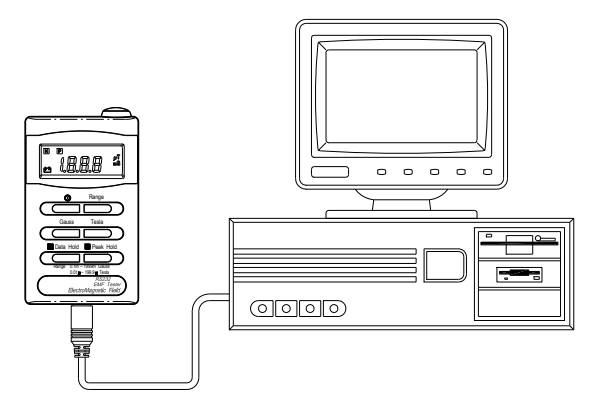

- Bilgisayarınızı açın.
- ④ RS-232 kablosunun diğer ucunu ölçüm cihazına takın.

- 3). Program Kurulumu
  - Bilgisayarınızı başlatın.
  - 2 Bütün programları kapayın.
  - ③ EMF Ölçüm cihazıyla beraber gelen 1 no'lu disketi yerleştirin.
  - ④ Start menüsüne girin ve "Run" seçeneğine tıklayın.

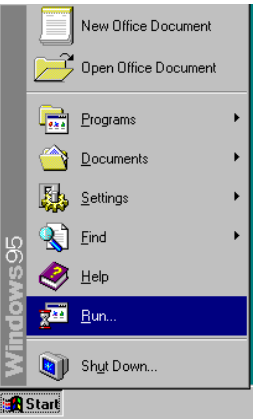

| Run           | <u>?</u> ×                                                                            |
|---------------|---------------------------------------------------------------------------------------|
| <u> </u>      | Type the name of a program, folder, or document, and<br>Windows will open it for you. |
| <u>O</u> pen: | a:\setup                                                                              |
|               | OK Cancel Browse                                                                      |

- ⑤ Çıkan penceredeki boş yere, A:\SETUP ya da B:\SETUP yazın "OK" tuşuna basın.
- 6 Kurulum otomatik olarak başlayacaktır.

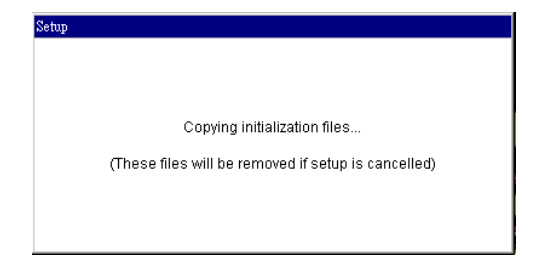

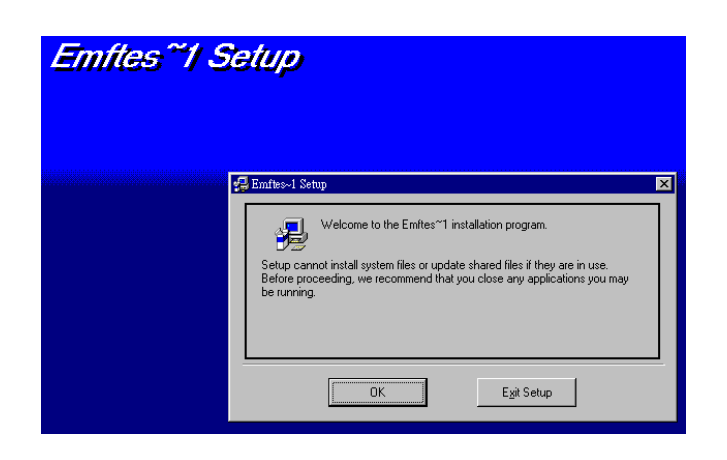

⑦ " OK " tuşuna basın.

|                     | 0.0                                |                                       |                             |
|---------------------|------------------------------------|---------------------------------------|-----------------------------|
| Emfles 1            | Setup                              |                                       |                             |
|                     |                                    |                                       |                             |
|                     |                                    |                                       |                             |
|                     |                                    |                                       |                             |
|                     | <b>5</b>                           |                                       |                             |
|                     | 🛃 Emftes~1 Setup                   |                                       | ×                           |
|                     | Begin the installation by clicking | the button below.                     |                             |
|                     |                                    |                                       |                             |
|                     | Click this bu                      | utton to install Emftes~1 software to | o the specified destination |
|                     | directory.                         |                                       |                             |
|                     |                                    |                                       |                             |
|                     | Directory:                         |                                       |                             |
|                     | C:\Program Files\Emftes~1\         |                                       | Change Directory            |
|                     |                                    |                                       |                             |
|                     |                                    | Exit Setup                            |                             |
|                     |                                    |                                       |                             |
|                     |                                    |                                       |                             |
|                     |                                    |                                       |                             |
|                     |                                    |                                       |                             |
|                     | 'a hasin                           |                                       |                             |
|                     |                                    | J.                                    |                             |
|                     |                                    | ¥                                     |                             |
| Emflee <sup>^</sup> | 1 Setup                            |                                       |                             |
| Emiles              | 1 Seup                             |                                       |                             |
|                     |                                    |                                       |                             |
|                     |                                    |                                       |                             |
|                     |                                    |                                       |                             |
|                     |                                    |                                       |                             |
|                     |                                    |                                       |                             |
|                     |                                    |                                       |                             |
|                     | Enftos ~1 S                        | atun                                  |                             |
|                     | Destination File:                  | stup                                  |                             |
|                     | C:\WINDOWS\                        | SYSTEM\COMCTL32.0CX                   |                             |
|                     |                                    |                                       |                             |
|                     |                                    | Setup Message                         | X                           |
|                     |                                    | Please insert the                     | disk labeled:               |
|                     |                                    | ( Disk 2' into drive                  | A:                          |
|                     |                                    |                                       | ancel                       |
|                     |                                    |                                       |                             |
|                     |                                    |                                       |                             |

İkinci disketi koyun ve "OK" tuşuna basın.

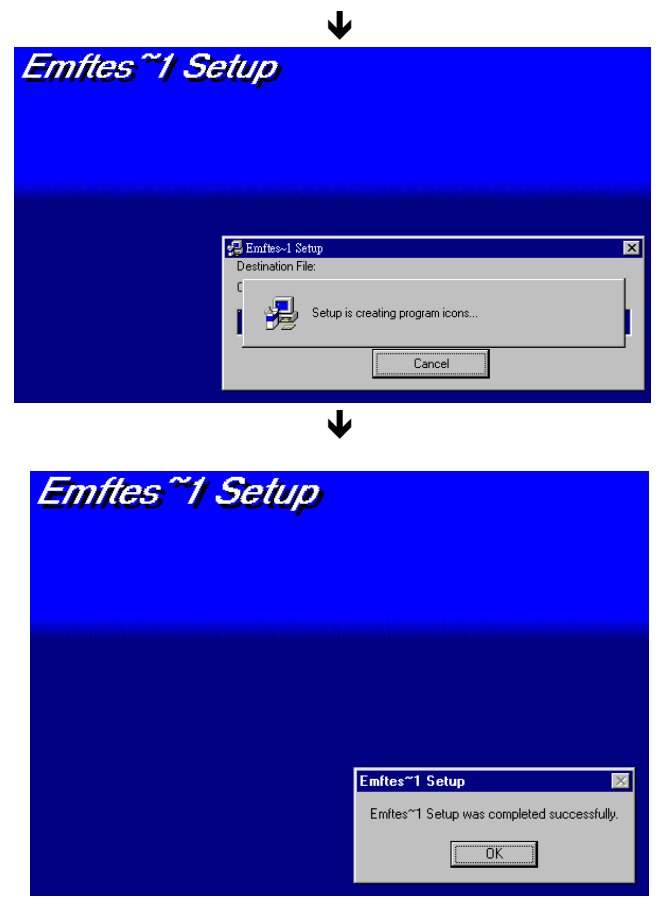

10 " OK " tuşuna basın.

#### 10-2 Ayarlar

- 1). Programı çalıştırın :
  - 1) Cihazın yazılımını çalıştırın:

"Start" tuşuna basın ve Programs menüsü altında EMF Tester'a tıklayın.

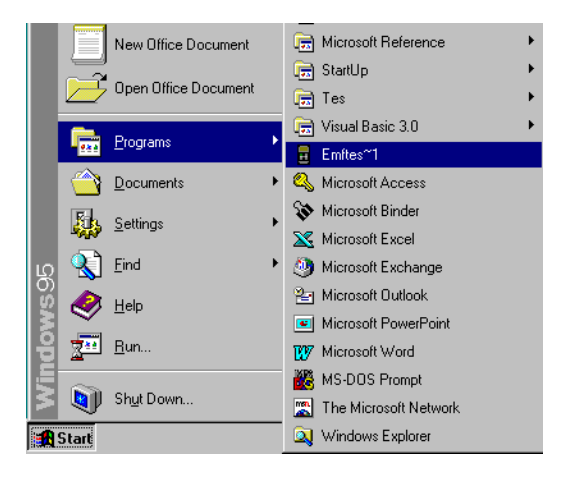

② Farenizi COM girişlerinden birine takın (COM1, COM2) ve doğru giriş seçeneğine tıklayın.

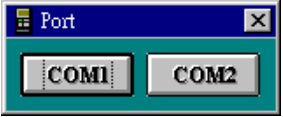

- 2). RS-232 Ayarları :
  - ① Baud hızı : 9600
  - ③ Veri bitleri : 8

- ② Parite : Yok
  - ④ Stop biti : 1

#### 3). Zaman Ayarları: PC'deki zaman ayarını cihaza aktarmak

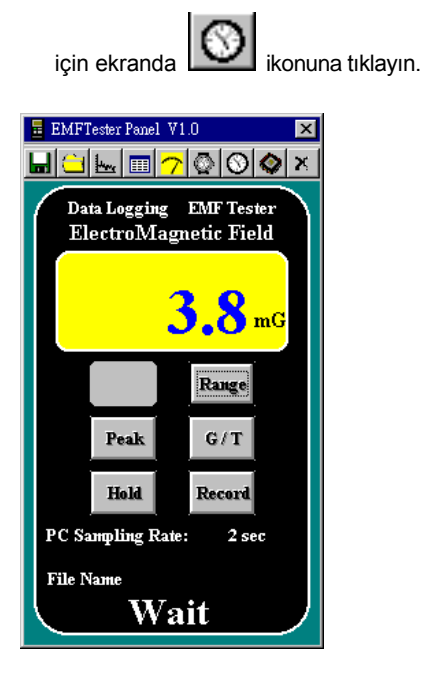

"Wait " ekrandan kaybolduğu zaman, kurulum tamamlanmıştır.

4). ID KODU:

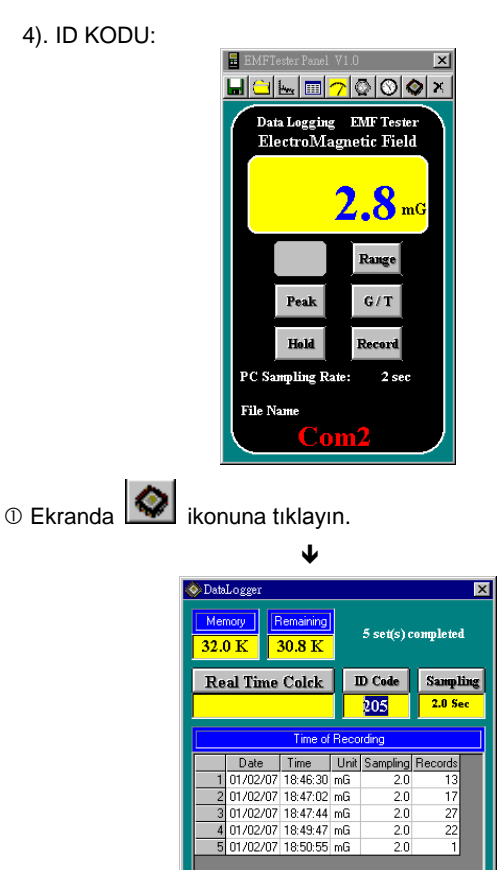

2 "ID Code" başlığı altındaki değeri seçin.

③ Yeni ID Code değerini girin ve, " ID CODE " ikonuna basın.

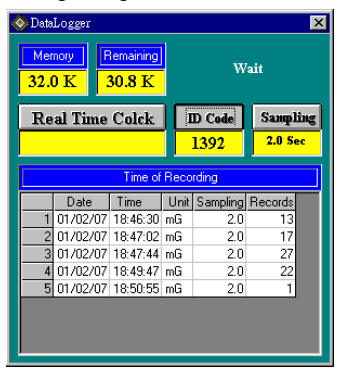

④ " Wait " ekrandan kaybolduğu zaman, kurulum tamamlanmıştır.

5). Ölçüm süresi:

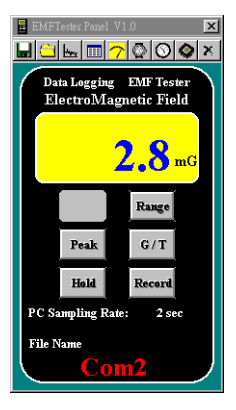

## ① Ekranda 🚺 ikonuna tıklayın

| 🔷 Data | Logger   |           |      |                   | ×        |
|--------|----------|-----------|------|-------------------|----------|
| Mer    | nory F   | lemaining |      |                   |          |
| 32.0   | OK 3     | 30.8 K    |      |                   |          |
| Re     | al Time  | Colck     | I    | D Code            | Sampling |
|        |          |           |      | <mark>1392</mark> | 2.0 Sec  |
|        |          | Time of   | Reco | rding             |          |
|        | Date     | Time      | Unit | Sampling          | Records  |
| 1      | 01/02/07 | 18:46:30  | mG   | 2.0               | 13       |
| 2      | 01/02/07 | 18:47:02  | mG   | 2.0               | 17       |
| 3      | 01/02/07 | 18:47:44  | mG   | 2.0               | 27       |
| 4      | 01/02/07 | 18:49:47  | mG   | 2.0               | 22       |
| 5      | 01/02/07 | 18:50:55  | mG   | 2.0               | 1        |
|        |          |           |      |                   |          |
|        |          |           |      |                   |          |
|        |          |           |      |                   |          |

- 2 "Sampling" başlığı altındaki değeri seçin.
- ③ Yeni Sampling değerini girin ve, " Sampling " ikonuna basın.

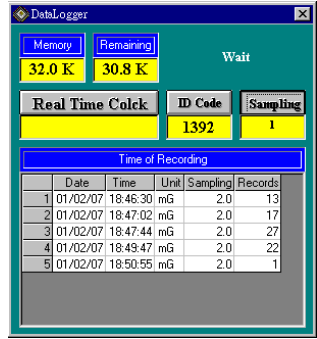

Wait ekrandan kaybolduğu zaman, kurulum tamamlanmıştır.

#### 10-3 Veri Kaydedici Kurulumu (EMF Tester -> PC)

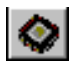

Hafızadaki verileri okumak için konuna basınız

(EEPROM).

| 📀 Data      | Logger                         |          |      |                    | ×       |  |  |
|-------------|--------------------------------|----------|------|--------------------|---------|--|--|
| Mer<br>32.0 | Memory Remaining 32.0 K 30.8 K |          |      | 5 set(s) completed |         |  |  |
| Re          | al Time                        | Colck    | I    | ID Code Sampling   |         |  |  |
| 01/0        | 01/02/0719:37:05               |          |      | 1392 0.8 Sec       |         |  |  |
|             |                                | Time of  | Reco | rding              |         |  |  |
|             | Date                           | Time     | Unit | Sampling           | Records |  |  |
| 1           | 01/02/07                       | 18:46:30 | mG   | 2.0                | 13      |  |  |
| 2           | 01/02/07                       | 18:47:02 | mG   | 2.0                | 17      |  |  |
| 3           | 01/02/07                       | 18:47:44 | mG   | 2.0                | 27      |  |  |
| 4           | 01/02/07                       | 18:49:47 | mG   | 2.0                | 22      |  |  |
| 5           | 01/02/07                       | 18:50:55 | mG   | mG 2.0 1           |         |  |  |
|             |                                |          |      |                    |         |  |  |
|             |                                |          |      |                    |         |  |  |
|             |                                |          |      |                    |         |  |  |

- ⇒ Yukarda görüldüğü gibi, toplam hafıza 32K'tır. Hafızadaki boş yer ise 30.8K'dir. Cihazın verileri kaydettiği zaman 01/02/07 - 19:37:05 olarak gözükmektedir. 5 ayrı veri kaydedilmiştir.
- Okumak istediğiniz verinin üstüne gelip tıklayın.

| 📑 Datal | 🖬 DataList 🗙 |            |       |      |      |      |   |
|---------|--------------|------------|-------|------|------|------|---|
|         | 4            |            |       |      |      |      |   |
|         | 27 R         | lecords I  | n No. | 3 8  | Set  |      |   |
|         | Date         | Time       | Value | Unit | Hold | Peak | - |
| 1       | 01/02/07     | 18:47:44.0 | 21    | mG   |      |      |   |
| 2       | 01/02/07     | 18:47:46.0 | 3.4   | mG   |      |      |   |
| 3       | 01/02/07     | 18:47:48.0 | 2.4   | mG   |      |      |   |
| 4       | 01/02/07     | 18:47:50.0 | 1.1   | mG   |      |      |   |
| 5       | 01/02/07     | 18:47:52.0 | 2.9   | mG   |      |      |   |
| 6       | 01/02/07     | 18:47:54.0 | 3.4   | mG   |      |      |   |
| 7       | 01/02/07     | 18:47:56.0 | 2.5   | mG   |      |      |   |
| 8       | 01/02/07     | 18:47:58.0 | 1.0   | mG   |      |      |   |
| 9       | 01/02/07     | 18:48:00.0 | 2.5   | mG   |      |      |   |
| 10      | 01/02/07     | 18:48:02.0 | 2.5   | mG   |      |      |   |
| 11      | 01/02/07     | 18:48:04.0 | 4.7   | mG   |      |      |   |
| 12      | 01/02/07     | 18:48:06.0 | 21    | mG   |      |      |   |
| 13      | 01/02/07     | 18:48:08.0 | 1.8   | mG   |      |      |   |
| 14      | 01/02/07     | 18:48:10.0 | 2.0   | mG   |      |      |   |
| 15      | 01/02/07     | 18:48:12.0 | 1.1   | mG   |      |      |   |

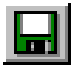

Kaydedilmiş verileri bilgisayarına kaydedip EXCEL ve WORD gibi başka programlarda açmak için sayfa 20'deki örneğe bakın.

- a). İkona tıklayın.
- b). Çıkan pencerede dokumana isim verin.
- c). Save butonuna basın.

| Save As               |                    |          | ? ×          |
|-----------------------|--------------------|----------|--------------|
| Savejn:               | 🔄 My Documents 💽   | <b>E</b> |              |
| sample.dat            |                    |          |              |
|                       |                    |          |              |
|                       |                    |          |              |
|                       |                    |          |              |
|                       |                    |          |              |
| File <u>n</u> ame:    |                    |          | <u>S</u> ave |
| Save as <u>t</u> ype: | Data Files (*.dat) | •        | Cancel       |
|                       | Dpen as read-only  | -        |              |

#### 10-4 Veri Çevirme

- 1). RS-232 kablosuyla verileri bilgisayarınıza aktarın.
  - ① "EMF tester" yazılımını çalıştırın. Cihazın takılı olmaması durumunda, cihazın ekranında "NO COM" yazar. Lütfen cihazın takılı olup olmadığını control edin ve tekrar deneyin. Bağlantı sağlandıktan sonra ölçümler ekrana gelecektir ve kullanılan port aşağıdaki gibi gösterilecektir.

|                        |                                                | Patrice for<br>Patrice for<br>Patri | A VIO                     |                      |        |        |
|------------------------|------------------------------------------------|----------------------------------------------------------------------------------------------------|---------------------------|----------------------|--------|--------|
| ② (Farklı l<br>pencere | Kaydet)<br>si çıktığı                          | nda dök                                                                                                    | ikonuna ti<br>ümanı isiml | ıklayın.<br>endirin. | Farklı | kaydet |
|                        | Save As<br>Save in: Save in: Save in: Save dat | My Documents                                                                                                    |                           | "×<br>≝≣≣            |        |        |
|                        | File pame:                                     | ata Files (* dat)                                                                                                    |                           | Save                 |        |        |

③ "Recording" (kayıt) göstergesi ve PC'ye aktarılan sayı 1'den sonuna kadar ekranda gözükür.

C Open as read-only

| 🖬 EMFTester Panel V1.0                           |
|--------------------------------------------------|
| 👳 🗀 🔚 📪 🖓 🐼 🔷 🗙                                  |
| Data Logging EMF Tester<br>ElectroMagnetic Field |
| 2.2 mG                                           |
| Range                                            |
| Peak G/T                                         |
| Hold Record                                      |
| PC Sampling Rate: 2 sec                          |
| Recording 6                                      |
| File Name sample.dat                             |
| COM2                                             |

Kaydı sonlandırmak için " ikonuna tıklayın.
 Ekrandaki " RECORDING " göstergesi kaybolucaktır.

- 2). Excel'e uyarlamak :
  - ① Microsoft Excel'I açın ve menüden Open File 'a tıklayın.
    - a). Excel (.xls) uzantılı dosyayı bulun ve açın.

| Open         |                                  |                         | ? ×                  |
|--------------|----------------------------------|-------------------------|----------------------|
| Look in:     | Emftes~1                         | - E 🔕 🖬 🖬 📰             |                      |
| * test       |                                  |                         | Qpen                 |
|              |                                  |                         | Cancel               |
|              |                                  |                         | Advanced             |
|              |                                  |                         |                      |
|              |                                  |                         |                      |
|              |                                  |                         |                      |
|              |                                  |                         |                      |
| Find files t | hat match these search criteria: |                         |                      |
| File name:   |                                  | ▼ Text or property:     | Eind Now             |
| Files of typ | e: Microsoft Excel Files         | Last modified: any time | ▼ Ne <u>w</u> Search |
| 1 file(s) f  | ound.                            |                         |                      |

 b). "Files of type " başlığı altındaki seçeneklerinden "All Files"ı seçmek için yandaki oka basın ve sample.dat dökümanını seçip açın..

| Open               |                                  |   |                                       |          |   | ? ×                |
|--------------------|----------------------------------|---|---------------------------------------|----------|---|--------------------|
| Look in:           | Emftes~1                         | • | E 🔕 🖻 📽                               |          | 7 |                    |
| EMFTe              | ster                             |   |                                       |          |   | Open               |
| Sample<br>StSun    | t.log                            |   |                                       |          |   | Cancel             |
| 🕙 test             |                                  |   |                                       |          |   | Advanced           |
|                    |                                  |   |                                       |          |   |                    |
|                    |                                  |   |                                       |          |   |                    |
|                    |                                  |   |                                       |          |   |                    |
|                    |                                  |   |                                       |          |   |                    |
|                    |                                  |   |                                       |          |   |                    |
| Find files t       | hat match these search criteria: |   |                                       |          |   |                    |
| File <u>n</u> ame: |                                  | • | Te $\underline{\times}t$ or property: |          | • | Eind Now           |
| Files of typ       | e: All Files                     | - | Last modified:                        | any time | - | Ne <u>w</u> Search |
| 4 file(s) fo       | All Files                        | • |                                       |          |   |                    |
|                    | Text Files                       |   |                                       | , ,      |   |                    |
| 14                 | Lotus 1-2-3 Files                |   |                                       |          |   |                    |
| 15                 | Quattro Pro/DOS Files            | - |                                       |          |   |                    |
| 16                 | Microsort works 2.0 Hiles        | • |                                       |          |   |                    |

© "Text Import Wizard" (Yazı Açma Sihirbazı) ekranda çıktığında Finish'e basın. Veriler excel ortamında açılacaktır.

| Text Import Wizard - Step 1 of 3                                                                                                    | ? ×      |
|----------------------------------------------------------------------------------------------------|----------|
| The Text Wizard has determined that your data is Delimited.<br>If this is correct, choose Next, or choose the Data Type that best describes your data. |          |
| Original data type                                                                                                    |          |
| Choose the file type that best describes your data:                                                                                                    |          |
| Delimited - Characters such as commas or tabs separate each field.                                                                                     |          |
| © Fixed width - Fields are aligned in columns with spaces between each field.                                                                          |          |
| Start import at row: 1 🚔 File Origin: Windows (ANSI)                                                                                                   | •        |
| Preview of file C:\Program Files\Emftes~1\sample.dat.                                                                                                  |          |
| 1 "1101/02/07118:49:47.010.81mG1 11"                                                                                                    |          |
| 2"2101/02/07118:49:49.012.61mG                                                                                                    |          |
| 3 3 01/02/07 18:49:51.0 1.9 mG                                                                                                    |          |
| 5 5 101/02/07 18:49:55 011 21mGL LL"                                                                                                    |          |
| 6"6101/02/07118:49:57.014.01mG1 11"                                                                                                    | <b>_</b> |
| 4                                                                                                    | Þ.       |
|                                                                                                    |          |
| Cancel < Back Next > Eini:                                                                                                    | sh       |
|                                                                                                    |          |

#### 3 Finish ikonuna basın.

|    | Α  | В     | С        | D   | Е  |
|----|----|-------|----------|-----|----|
| 1  | 1  | 1/2/7 | 19:55:36 | 0.6 | mG |
| 2  | 2  | 1/2/7 | 19:55:38 | 2   | mG |
| 3  | 3  | 1/2/7 | 19:55:40 | 0.5 | mG |
| 4  | 4  | 1/2/7 | 19:55:42 | 2.1 | mG |
| 5  | 5  | 1/2/7 | 19:55:44 | 2.6 | mG |
| 6  | 6  | 1/2/7 | 19:55:46 | 2.8 | mG |
| 7  | 7  | 1/2/7 | 19:55:48 | 2.6 | mG |
| 8  | 8  | 1/2/7 | 19:55:50 | 2.7 | mG |
| 9  | 9  | 1/2/7 | 19:55:52 | 1   | mG |
| 10 | 10 | 1/2/7 | 19:55:54 | 2.2 | mG |

#### 10-5 Bağlantı İşlemi:

- 1). Bilgisayarınızı kapatın.
- (9 iğneli) RS-232 kablosunu bilgisayarınızız COM1 ve ya COM2 (COM) girişlerine takın.
- 3). Bilgisayarınızı açın.
- 4). RS-232 kablosunun diğer ucunu ölçüm cihazına takın
  - 5). Cihazın yazılımını çalıştırın:

"Start" tuşuna basın ve Programs menüsü altında EMF Tester'a tıklayın.

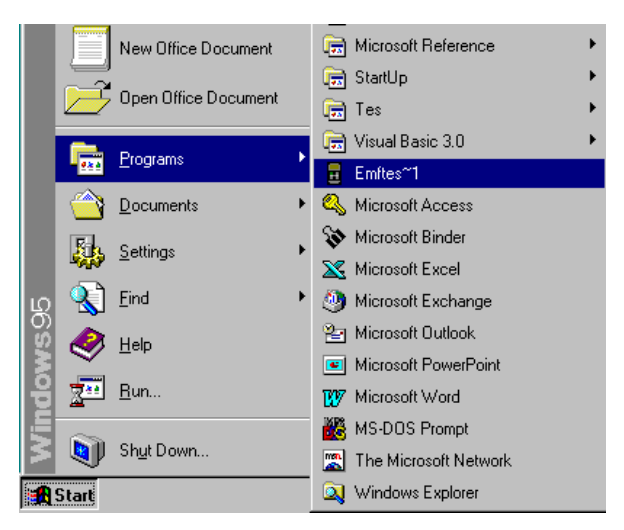

 Farenizi COM girişlerinden birine takın (COM1, COM2) ve doğru giriş seçeneğine tıklayın.

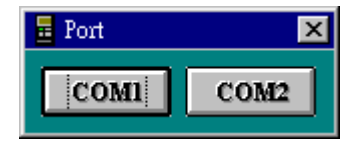

#### 7). Ana tablo

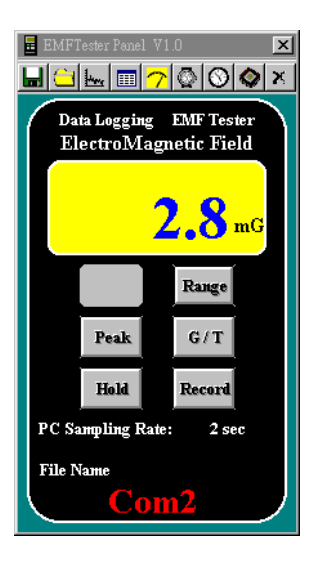

1 Zaman Ayarları: PC'deki zaman ayarını cihaza aktarmak

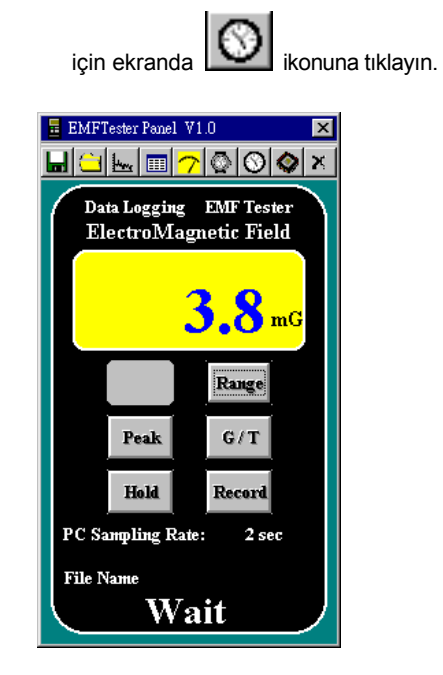

"Wait " ekrandan kaybolduğu zaman, kurulum tamamlanmıştır.

② PC ÖLÇÜMÜ (Varsayılan : 2 sn) : PC Ölçüm zamanını değiştirin.

ikonuna tıklayın. Çıkan kutuya ölçüm zamanını birimi saniye olarak girin.

| Input Sampling Time                                      | ×            |
|----------------------------------------------------------|--------------|
| Enter the SAMPLING TIME in seconds<br>(1 <= t <= 86400 ) | OK<br>Cancel |
| 2                                                        |              |

3 Veriyi bilgisayara kaydedin.

a). (Farklı Kaydet)

ikonuna tıklayın. Farklı kaydet penceresi çıktığında dökümanı isimlendirin.

| Save As       |                    |   |   |   | ? ×       | 1 |
|---------------|--------------------|---|---|---|-----------|---|
| Save in:      | 🔄 My Documents     | • | ٦ | Ċ | <b>**</b> |   |
| sample.da     | ŧ,                 |   |   |   |           |   |
|               |                    |   |   |   |           |   |
|               |                    |   |   |   |           |   |
|               |                    |   |   |   |           |   |
|               |                    |   |   |   |           |   |
| File name:    | [                  |   |   |   | Save      |   |
| Save as type: | Data Files (".dat) |   | ¥ |   | Cancel    |   |
|               | Dpen as read-only  |   |   | _ |           |   |

③ "Recording" (kayıt) göstergesi ve PC'ye aktarılan sayı 1'den sonuna kadar ekranda gözükür.

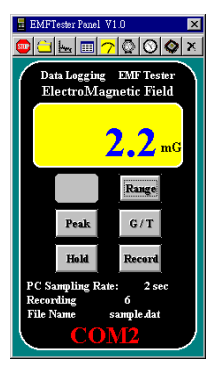

- ④ Kaydı sonlandırmak için " W " ikonuna tıklayın. Ekrandaki " RECORDING " göstergesi kaybolucaktır.
- d). 🚊

 ikonuna tıklayın. Çıkan pencerede açmak istediğiniz dökümanı seçip tıklayın ve open ikonuna basın.

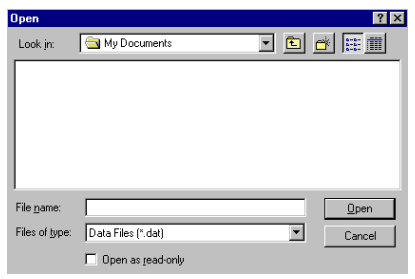

④ Verileri grafik olarak göstermek için ikonuna basın.

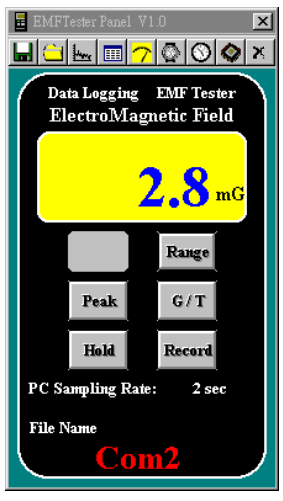

↓

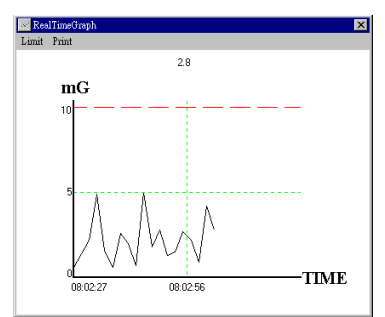

Limit: Limit ikonuna tıklayın. İstediğiniz değerleri girip OK tuşuna basın.

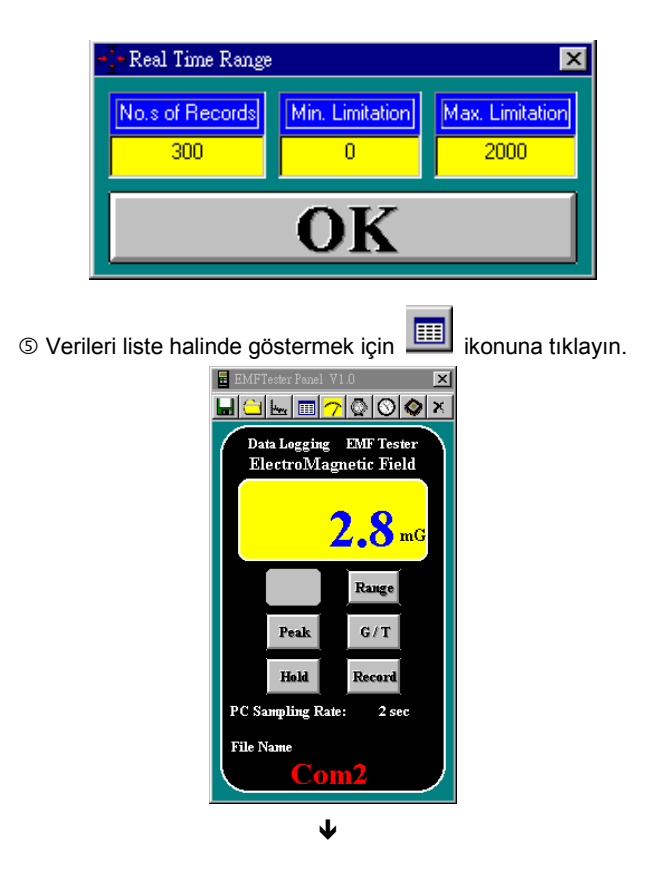

| 🌐 Real | ⊞Real Time List 🗙 |          |       |      |      |      |  |  |
|--------|-------------------|----------|-------|------|------|------|--|--|
|        |                   |          |       |      |      |      |  |  |
|        | Date              | Time     | Value | Unit | Hold | Peak |  |  |
| 13     | 01/02/08          | 08:09:42 | 2.9   | mG   |      |      |  |  |
| 14     | 01/02/08          | 08:09:44 | 0.9   | mG   |      |      |  |  |
| 15     | 01/02/08          | 08:09:46 | 2.6   | mG   |      |      |  |  |
| 16     | 01/02/08          | 08:09:48 | 1.3   | mG   |      |      |  |  |
| 17     | 01/02/08          | 08:09:50 | 1.3   | mG   |      |      |  |  |
| 18     | 01/02/08          | 08:09:52 | 1.1   | mG   |      |      |  |  |
| 19     | 01/02/08          | 08:09:54 | 2.6   | mG   |      |      |  |  |
| 20     | 01/02/08          | 08:09:56 | 1.1   | mG   |      |      |  |  |
| 21     | 01/02/08          | 08:09:58 | 2.7   | mG   |      |      |  |  |
| 22     | 01/02/08          | 08:10:00 | 1.2   | mG   |      |      |  |  |
| 23     | 01/02/08          | 08:10:02 | 2.8   | mG   |      |      |  |  |
| 24     | 01/02/08          | 08:10:04 | 4.3   | mG   |      |      |  |  |
| 25     | 01/02/08          | 08:10:06 | 1.8   | mG   |      |      |  |  |
| 26     | 01/02/08          | 08:10:08 | 1.8   | mG   |      |      |  |  |

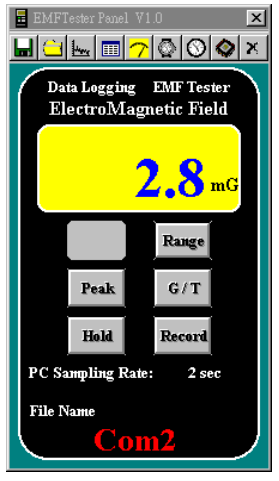

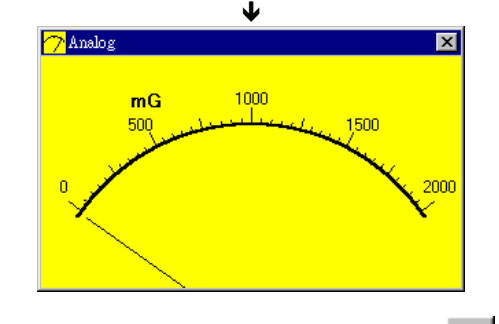

- ② EEPROM'da kaydedilmiş verileri sıfırlamak için ikonuna tıklayın.
- B Hafızadaki verileri okumak için konuna tıklayın (EEPROM).
   B Katalara Katalara K
  - 🐼 DataLogger x Memory 5 set(s) completed 30.8 K 32.0 K Real Time Colck ID Code Sampling 01/02/07-----19:37:05 1392 0.8 Sec Date Time Unit Sampling Records 01/02/07 18:46:30 mG 01/02/07 18:47:02 mG 2.0 27 22 01/02/07 18:47:44 mG 2.0 01/02/07 18:49:47 mG 5 01/02/07 18:50:55 mG 2.0 1
- ⇒ Yukarda görüldüğü gibi, toplam hafıza 32K'tır. Hafızadaki boş yer ise 30.8K'dir. Cihazın verileri kaydettiği zaman 01/02/07 – 19:37:05 olarak gözükmektedir. 5 ayrı veri kaydedilmiştir.

A). ID KODU:

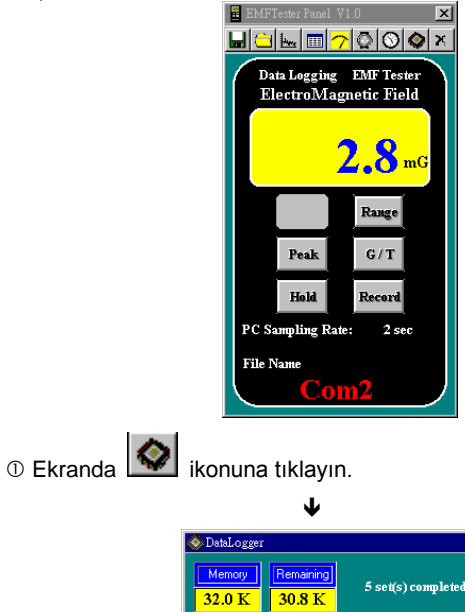

| 🔊 Data                      | Logger      |          |      |            | X        |  |
|-----------------------------|-------------|----------|------|------------|----------|--|
| MemoryRemaining32.0 K30.8 K |             |          |      | 5 set(s) c | ompleted |  |
| Real Time Colck             |             |          | Ŀ    | D Code     | Sampling |  |
|                             | 205 2.0 Sec |          |      |            |          |  |
|                             |             | I ime of | Heco | rding      |          |  |
|                             | Date        | Time     | Unit | Sampling   | Records  |  |
| 1                           | 01/02/07    | 18:46:30 | mG   | 2.0        | 13       |  |
| 2                           | 01/02/07    | 18:47:02 | mG   | 2.0        | 17       |  |
| 3                           | 01/02/07    | 18:47:44 | mG   | 2.0        | 27       |  |
| 4                           | 01/02/07    | 18:49:47 | mG   | 2.0        | 22       |  |
| 5                           | 01/02/07    | 18:50:55 | mG   | 2.0        | 1        |  |
|                             |             |          |      |            |          |  |
|                             |             |          |      |            |          |  |
|                             |             |          |      |            |          |  |

2 "ID Code" başlığı altındaki değeri seçin.

③ Yeni ID Code değerini girin ve, " ID CODE " ikonuna basın.

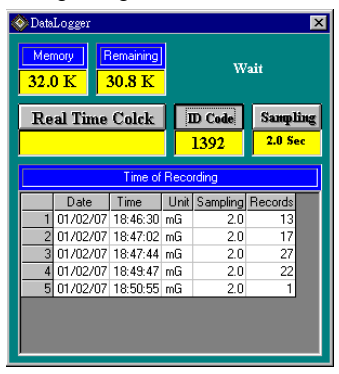

④ " Wait " ekrandan kaybolduğu zaman, kurulum tamamlanmıştır.

B). Ölçüm süresi:

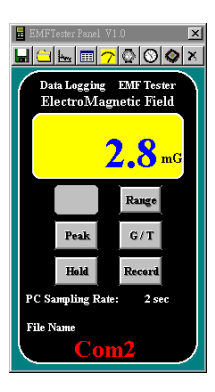

## ① Ekranda 🚺 ikonuna tıklayın

| 📀 Data | Logger   |          |      |                   | ×        |
|--------|----------|----------|------|-------------------|----------|
| Men    | nory F   | emaining |      |                   |          |
| 32.0   | ) К [    | 30.8 K   |      |                   |          |
| Re     | al Time  | Colck    | I    | D Code            | Sampling |
|        |          |          |      | <mark>1392</mark> | 2.0 Sec  |
|        |          | Time of  | Reco | rding             |          |
|        | Date     | Time     | Unit | Sampling          | Records  |
| 1      | 01/02/07 | 18:46:30 | mG   | 2.0               | 13       |
| 2      | 01/02/07 | 18:47:02 | mG   | 2.0               | 17       |
| 3      | 01/02/07 | 18:47:44 | mG   | 2.0               | 27       |
| 4      | 01/02/07 | 18:49:47 | mG   | 2.0               | 22       |
| 5      | 01/02/07 | 18:50:55 | mG   | 2.0               | 1        |
|        |          |          |      |                   |          |
|        |          |          |      |                   |          |
|        |          |          |      |                   |          |

- 2 "Sampling" başlığı altındaki değeri seçin.
- ③ Yeni Sampling değerini girin ve, " Sampling " ikonuna basın.

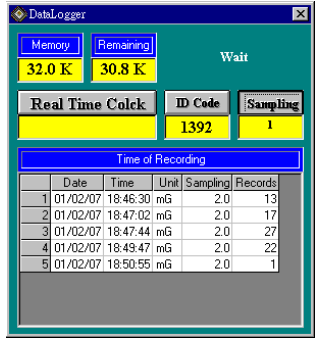

Wait ekrandan kaybolduğu zaman, kurulum tamamlanmıştır.

## 11. RS232 BAĞLANTI BİLGİLERİ

1). RS-232 Ayarları :

1) Baud hızı: 9600 2 Parite : Yok

③ Veri bitleri : 8

④ Stop biti : 1

2). Kod Şifresi

| Byte1 | Byte2  | Byte3  | Byte4   | Byte5 |
|-------|--------|--------|---------|-------|
| 02    | Status | Digits | Digits2 | 03    |

①Byte 1 : Başlangıç baytı (02)

2 Byte 2 : Durum baytı

3 Byte 3, Byte 4: Ekran Sayısı (IC00:OL)

④Byte 5 : Bitiş Baytı (03)

| bit7 | bit6 | bit5 | bit4 | bit3  | bit2 | bit1 | bit0   |
|------|------|------|------|-------|------|------|--------|
| mG   | uT   | н    | Ρ    | Range |      |      | Record |

3). Komutlar

| R : Menzil | r : kayıt |
|------------|-----------|
| M : Gauss  | u : Tesla |

- H : Tut/Sakla P : Maksimum(Tepe)
- M : Ölçüm Birimi EEE : Hafıza Sıfırlama (Reset)

K + Kaydedilen Veri Seti sayısı = Kayıt Sayısı + Kayıt Süresi + Ölçüm + Durum + Basamak.

### BASİT Örnek Programlar

Örnek Üç BASİT program:, BAS\_DEMO.BAS, COM\_DEMO. BAS ve CTML1.BAS are cihazla gelen diskette bulunmaktadır. Bu programlar verilerin DMM/DATALOGGER'dan nasıl toplanıp anlaşılabilir bir lisana çevirdiğini açığa kavuşturur.

#### Use the Quick Debugging Tool (CTML1.EXE)

A debugging program also comes with the multimeter – CTML1. EXE. When the function, range and rading in the application program do not match with those of the multimeter, user can use this program to verify if there is a hardware problem. It is also very useful when you are writing your own application. The source code CTML1.BAS is also included in the floppy. It can be run in QBASIC or compiled by QUICK BASIC.

## TES ELECTRICAL ELECTRONIC CORP.

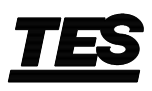

7F, No. 31, Lane 513, Rui Guang Road, Neihu Dist. Taipei. Taiwan, R. O. C. Tel: (02) 2799-3660 Fax: 886-2-2799-5099 E-Mail: tes@ms9.hinet.net http://www.tes.com.tw

May-2001